## Instruktioner – Så installera du Matlab/Simulink på din dator

Logga in till Mathworks via ditt HiG-konto på

https://se.mathworks.com/academia/tah-portal/university-of-gavle-40786369.html

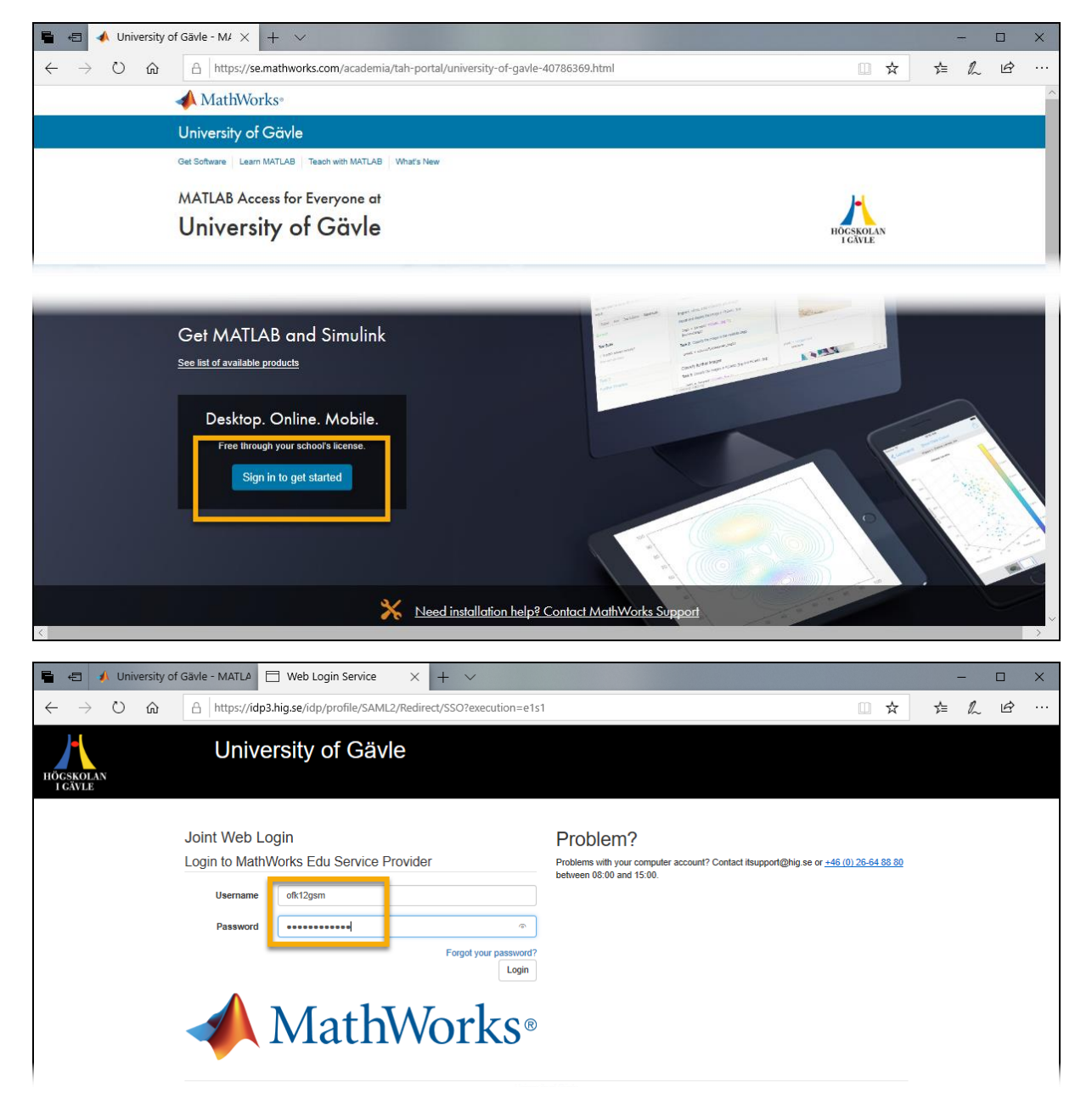

## Skapa ett Mathworks konto.

| 🖶 🖅 🔺 University of Gävle - MATLA 🔥 Student Status                                          | Verificati × + ×                                                                            |                                                                                             |                                             |    | - ( |   | × |
|---------------------------------------------------------------------------------------------|---------------------------------------------------------------------------------------------|---------------------------------------------------------------------------------------------|---------------------------------------------|----|-----|---|---|
| $\leftarrow$ $\rightarrow$ $\circlearrowright$ $\textcircled{a}$ https://www.mathworks.com/ | ogin/verification/tah/new                                                                   |                                                                                             | □ ☆                                         | ք≞ | l~  | Ē |   |
| MathMayles                                                                                  |                                                                                             | <b>_</b> .                                                                                  | Contact Us How to Buy Göran 👻               |    |     |   | ^ |
| VIALITVOTKS <sup>®</sup> Products Sc                                                        | lutions Academia Support Community                                                          | Events                                                                                      |                                             |    |     |   | _ |
| MathWorks Account                                                                           |                                                                                             | Search MathWorks.com                                                                        | Q                                           |    |     |   |   |
| To<br>MathWorks is pleased to provide                                                       | download MATLAB, a Ma<br>a special license to you as a merr<br>for academic/course work and | thWorks Account is requinter of University of Gävle. This<br>I not for commercial purposes. | red.<br>license is intended to be used only |    |     |   |   |
|                                                                                             | Create a<br>MathWorks Account                                                               | Sign in to your existing<br>MathWorks Account                                               |                                             |    |     |   |   |
|                                                                                             | Create                                                                                      | Sign In                                                                                     |                                             |    |     |   |   |

> Ange en e-postadress där du kan ta emot ett verifieringsutskick från Mathworks. Fyll i resterande uppgifter.

| 🖷 🖅 🗚 University of Gävle - MATLA 🔺 Create MathWorks Accc X + 🗸                                                                              |   |    | -  |   | × |
|----------------------------------------------------------------------------------------------------|---|----|----|---|---|
| ← → ♡ ๗ A https://se.mathworks.com/mwaccount/profiles/identity/2da03af4-ad02-49d3-811d-b465bca6525d/university/new                           | ☆ | ☆≡ | 12 | Ŀ |   |
| To finish creating your profile, provide the following information:<br>We recommend using a password different from your university account. |   |    |    |   |   |
| Email Address                                                                                                    |   |    |    |   |   |
| You will need to verify your email address                                                                                                   |   |    |    |   |   |
| First Name 🖉                                                                                                    |   |    |    |   |   |
| Last Name 🖉                                                                                                    |   |    |    |   |   |
| User ID (Optional)                                                                                                    |   |    |    |   |   |
| Password 💽                                                                                                    |   |    |    |   |   |
| Password<br>Confirmation                                                                                                    |   |    |    |   |   |
| Location Sweden                                                                                                    |   |    |    |   |   |
| Department         Electrical and Computer Engineering                                                                                       |   |    |    |   |   |
| What describes your role?         Student (Graduate-level)         ~                                                                         |   |    |    |   |   |
| School / University University of Gävle                                                                                                    |   |    |    |   |   |
| ☑ I accept the Online Services Agreement                                                                                                    |   |    |    |   |   |
| Create                                                                                                    |   |    |    |   |   |

> Kolla e-posten och klicka på verifieringslänken.

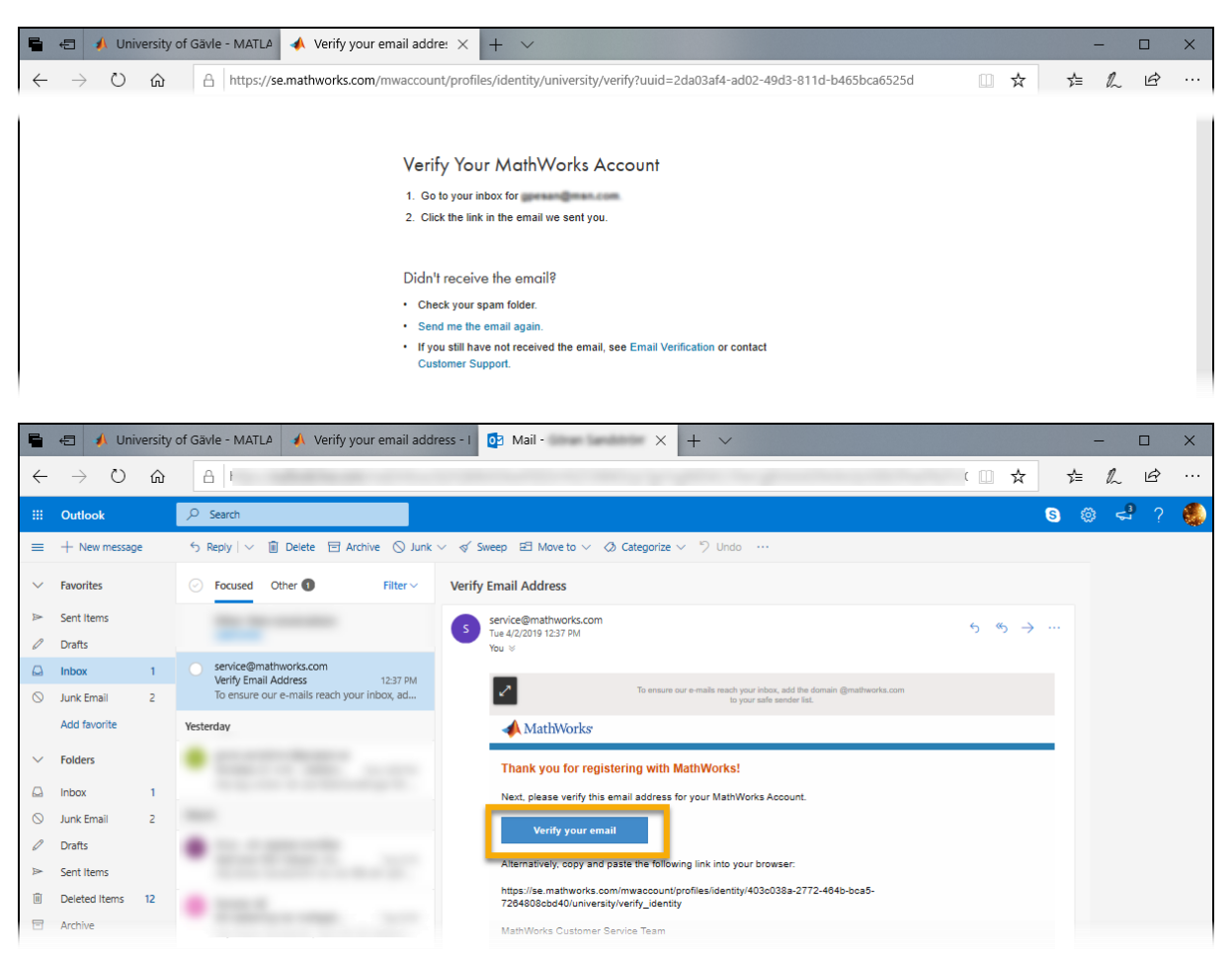

När du klickat på verifieringslänken blir du omdirigerad till nedladdningssidan. Ladda ner Matlab för din dator.

| 🖶 🖅 🗚 University of Gävle - MATLA 🔥 Verify your email address - I 📴 Mail - Göran Sandström - C 📣 Downloads - Selec       | t Rele × + ×                  | -  |     | × |
|----------------------------------------------------------------------------------------------------|-------------------------------|----|-----|---|
| $\leftarrow$ $\rightarrow$ $\heartsuit$ $\bigtriangleup$ https://se.mathworks.com/downloads/web_downloads/select_release | □ ☆                           | դ≞ | L E |   |
| MathWorks*                                                                                                    | Contact Us How to Buy Göran 👻 |    |     | ^ |
| Downloads                                                                                                    |                               |    |     |   |
| Licensed Downloads FAQ   Trials FAQ   Download & Install Troubleshooting                                                 | 🐛 Contact support             |    |     |   |
| Download R2019a                                                                                                    | Download earlier release      |    |     |   |
|                                                                                                    | R2018b                        |    |     |   |
|                                                                                                    | R2018a                        |    |     |   |
| <b>₹ R</b> 2019 <b>¤</b>                                                                                                 | R2017b                        |    |     |   |
|                                                                                                    | R2017a                        |    |     |   |
|                                                                                                    | R2016b                        |    |     |   |
|                                                                                                    |                               |    |     |   |

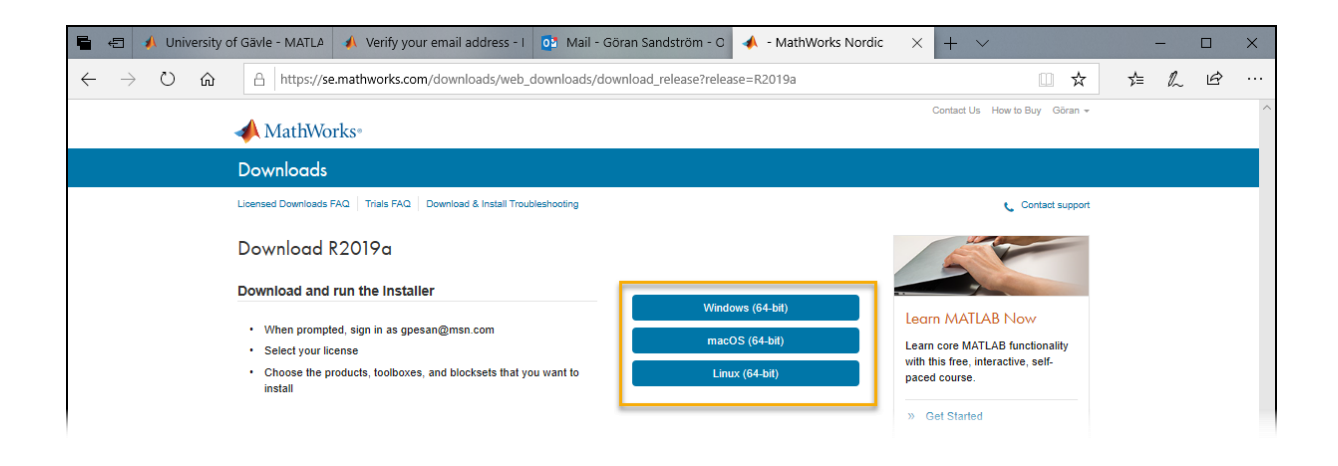

Efter nedladdningen kan du starta själva installationen av Matlab

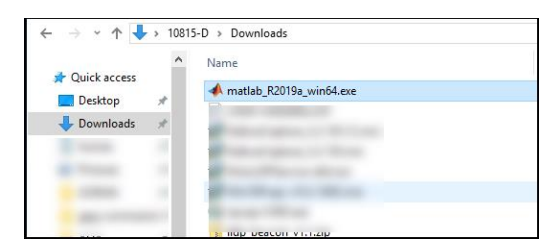

Välj att logga in med ett Mathworks-konto. Ange den e-postadress och lösenord du angav när du skapade ditt Mathworks-konto.

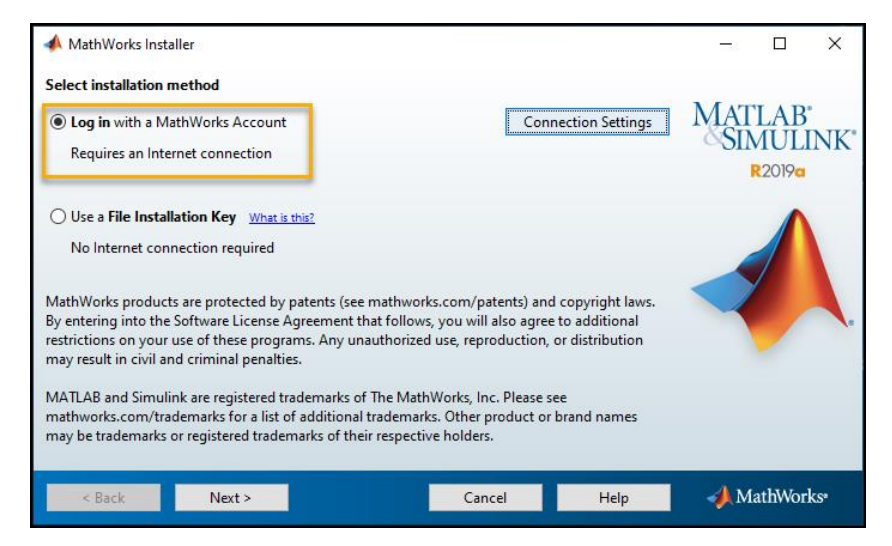

| 📣 Log in                 |                                 |                                    |      | - 🗆 X                                        |
|--------------------------|---------------------------------|------------------------------------|------|----------------------------------------------|
| Log in to your Ma        | thWorks Account                 | _                                  |      | MATTI A DI                                   |
| Email address:           | genan@man.com                   |                                    |      | MAILAB                                       |
| Password:                | Forgot your password            | 1?                                 |      | R2019a                                       |
| ○ Create a MathWor       | rks Account (requires an ,      | Activation Key)                    |      |                                              |
| < Back                   | Next >                          | Cancel                             | Help | AthWorks•                                    |
| 📣 License Selection      |                                 |                                    |      | - 🗆 X                                        |
| Select a license or en   | ter an Activation Key           |                                    |      |                                              |
| The installer will deter | mine which products to i        | install based on your license.     |      | MATLAB <sup>*</sup><br>SIMULINK <sup>*</sup> |
| Select a license         |                                 |                                    |      | R2019a                                       |
| License                  | Label                           | Option                             |      |                                              |
| 40786369                 | Individual                      | Academic - Total Headco            | unt  |                                              |
| O Enter an Activation    | n Key for a license not lis     | ted:                               |      |                                              |
| You may have rec         | eived the <u>Activation Key</u> | from the Administrator of the lice | nse. |                                              |
|                          |                                 |                                    |      |                                              |
| A Details                |                                 |                                    |      |                                              |

> Välj vilka moduler (toolboxes) som ska installeras med Matlab/Simulink.

| 4 | Pro       | duct Selection                                    |                   |      |   | -   |        | х         |
|---|-----------|---------------------------------------------------|-------------------|------|---|-----|--------|-----------|
| S | elect     | products to install (recommended products are pre | selected)         |      |   |     |        |           |
|   |           | Product                                           | Notes             |      |   | MAT | LAB    | •<br>NIZ* |
|   | $\square$ | MATLAB 9.6                                        | Download Required |      | ^ | 001 | NUL    | INK       |
| П | $\square$ | Simulink 9.3                                      | Download Required |      |   |     | R2019a |           |
|   |           | 5G Toolbox 1.1                                    | Download Required |      |   |     |        |           |
|   |           | Aerospace Blockset 4.1                            | Download Required |      |   |     |        |           |
|   |           | Aerospace Toolbox 3.1                             | Download Required |      |   |     |        |           |
|   |           | Antenna Toolbox 4.0                               | Download Required |      |   |     |        |           |
|   |           | Audio Toolbox 2.0                                 | Download Required |      |   |     |        |           |
|   |           | Automated Driving Toolbox 2.0                     | Download Required |      |   |     |        |           |
|   |           | AUTOSAR Blockset 2.0                              | Download Required |      |   |     |        |           |
|   |           | Bioinformatics Toolbox 4.12                       | Download Required |      |   |     |        |           |
|   |           | Communications Toolbox 7.1                        | Download Required |      |   |     |        |           |
|   |           | Computer Vision Toolbox 9.0                       | Download Required |      |   |     |        |           |
|   | $\square$ | Control System Toolbox 10.6                       | Download Required |      |   |     |        |           |
|   |           | Curve Fitting Toolbox 3.5.9                       | Download Required |      |   |     |        |           |
|   |           | Data Acquisition Toolbox 4.0                      | Download Required |      | ~ |     |        |           |
|   |           |                                                   |                   | _    |   |     |        |           |
|   |           | Back Next >                                       | Cancel            | Help |   |     | athWor | ks*       |
|   |           |                                                   |                   |      |   |     |        |           |

## Välj att aktivera Matlab

| Installation Complete                                                                                                    |              |        | – 🗆 X               |
|----------------------------------------------------------------------------------------------------|--------------|--------|---------------------|
| Installation is complete.                                                                                                    |              |        |                     |
| Activate MATLAB                                                                                                    |              |        | MATLAB <sup>®</sup> |
| Note: You will not be able to use MATLAB until you activate the                                                                         | he software. |        | R2019a              |
|                                                                                                    |              |        |                     |
| See the <u>Help</u> to learn more about activation.                                                                                     |              |        |                     |
| < Back Next >                                                                                                    |              | Cancel | nathWorks•          |
|                                                                                                    |              |        |                     |
|                                                                                                    |              |        |                     |
| 📣 Confirmation                                                                                                    |              |        | – 🗆 X               |
| Confirmation                                                                                                    |              |        | - 🗆 X               |
| Confirmation Confirm selection: License number: 40786369 Activated by: Windows User Name:                                               |              |        | - C ×               |
| ✓ Confirmation Confirm selection: License number: 40786369 Activated by: Windows User Name: This information will be sent to MathWorks. |              |        | - C X               |
| Confirmation Confirm selection: License number: 40786369 Activated by: Windows User Name: This information will be sent to MathWorks.   |              |        | - C X               |